トリガー注文

「〇〇円になったら指値を発注する。」といった、トリガー価格に達した時点で注文(指値・逆指)が有効となる注文方法です。 トリガー価格に達しない限り、注文(指値・逆指)は有効になりません。

## ■トリガー注文(新規注文)

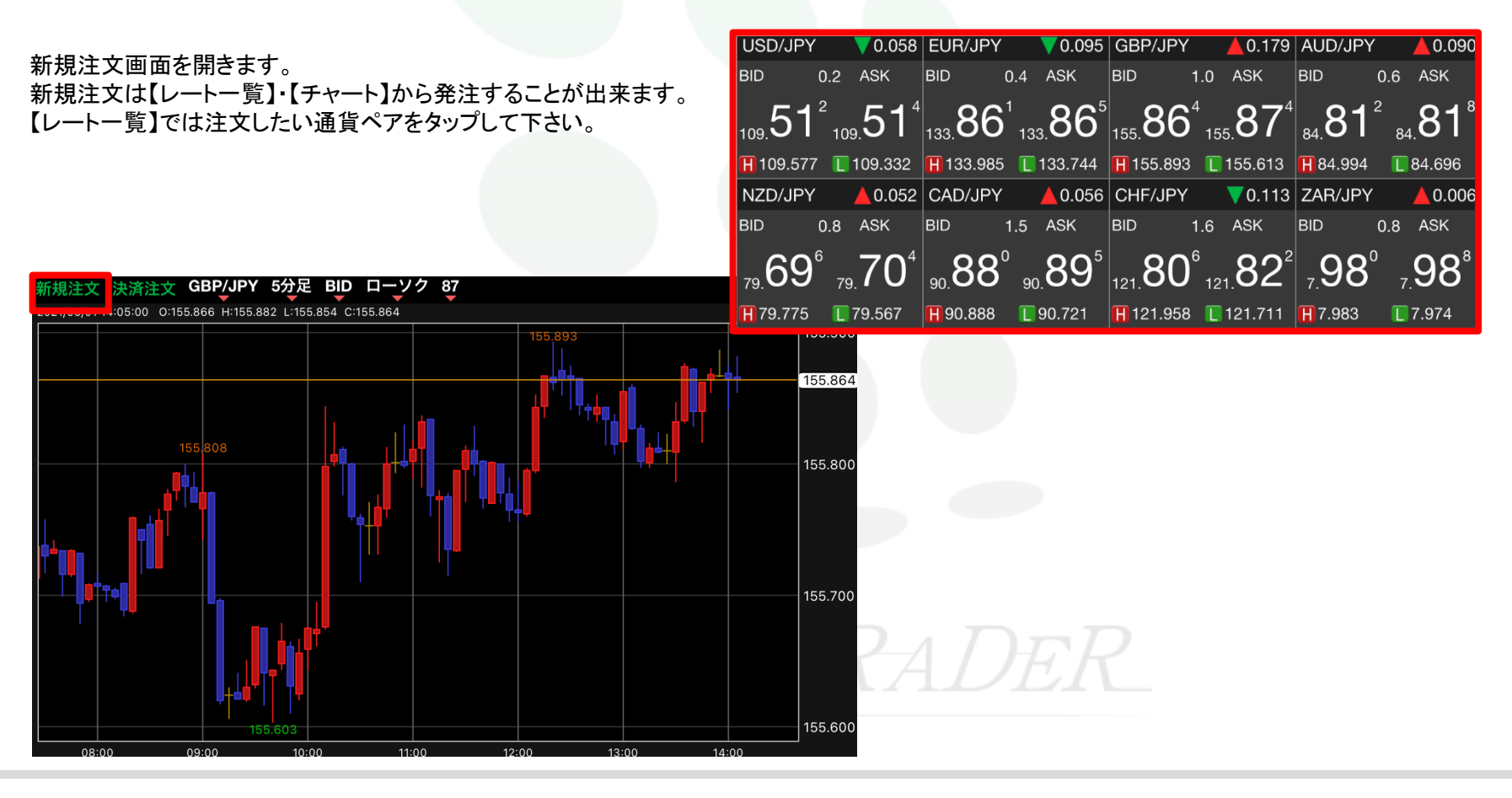

トリガー注文(指値・逆指・IFDONE・IFOCO)

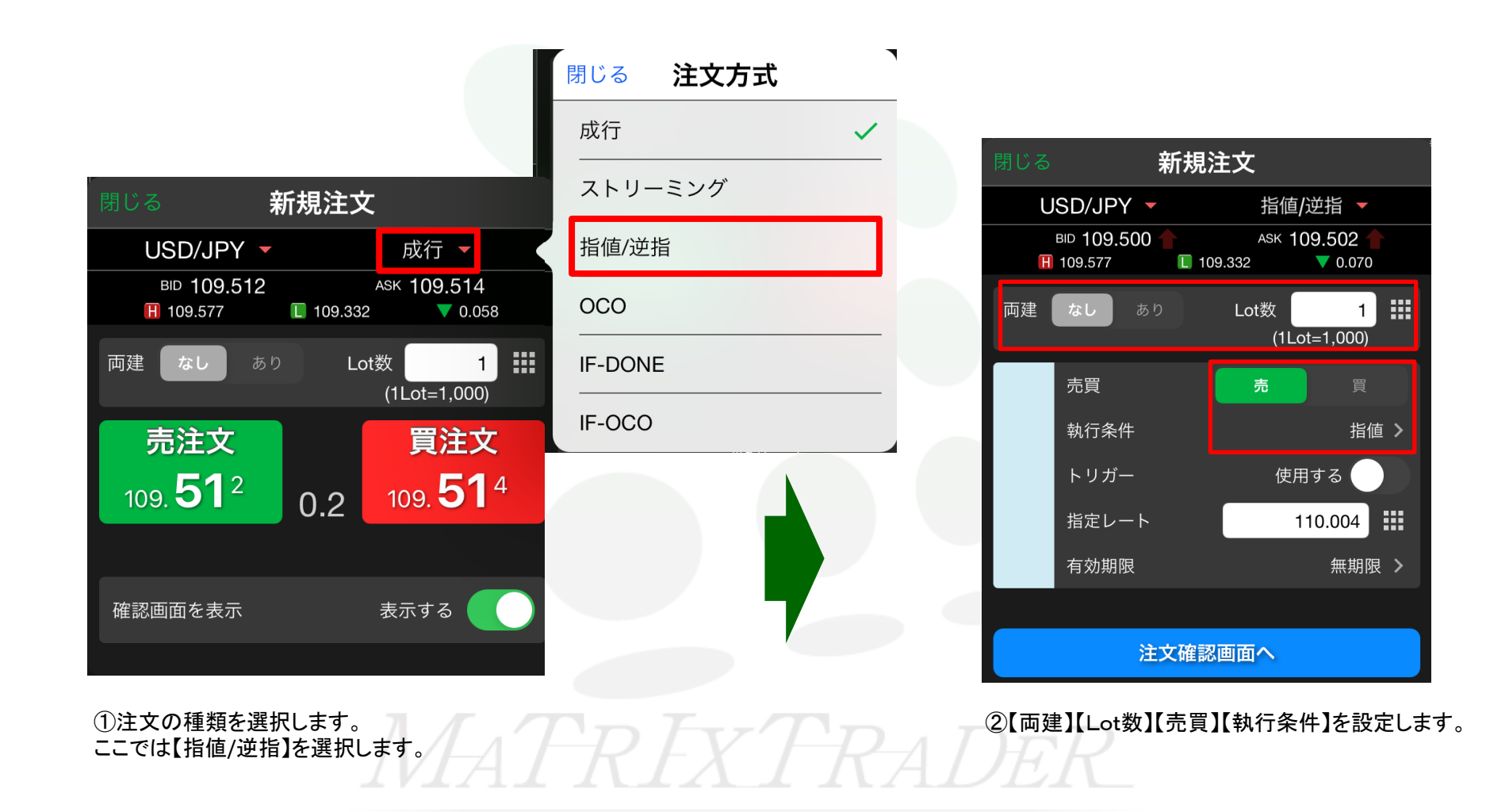

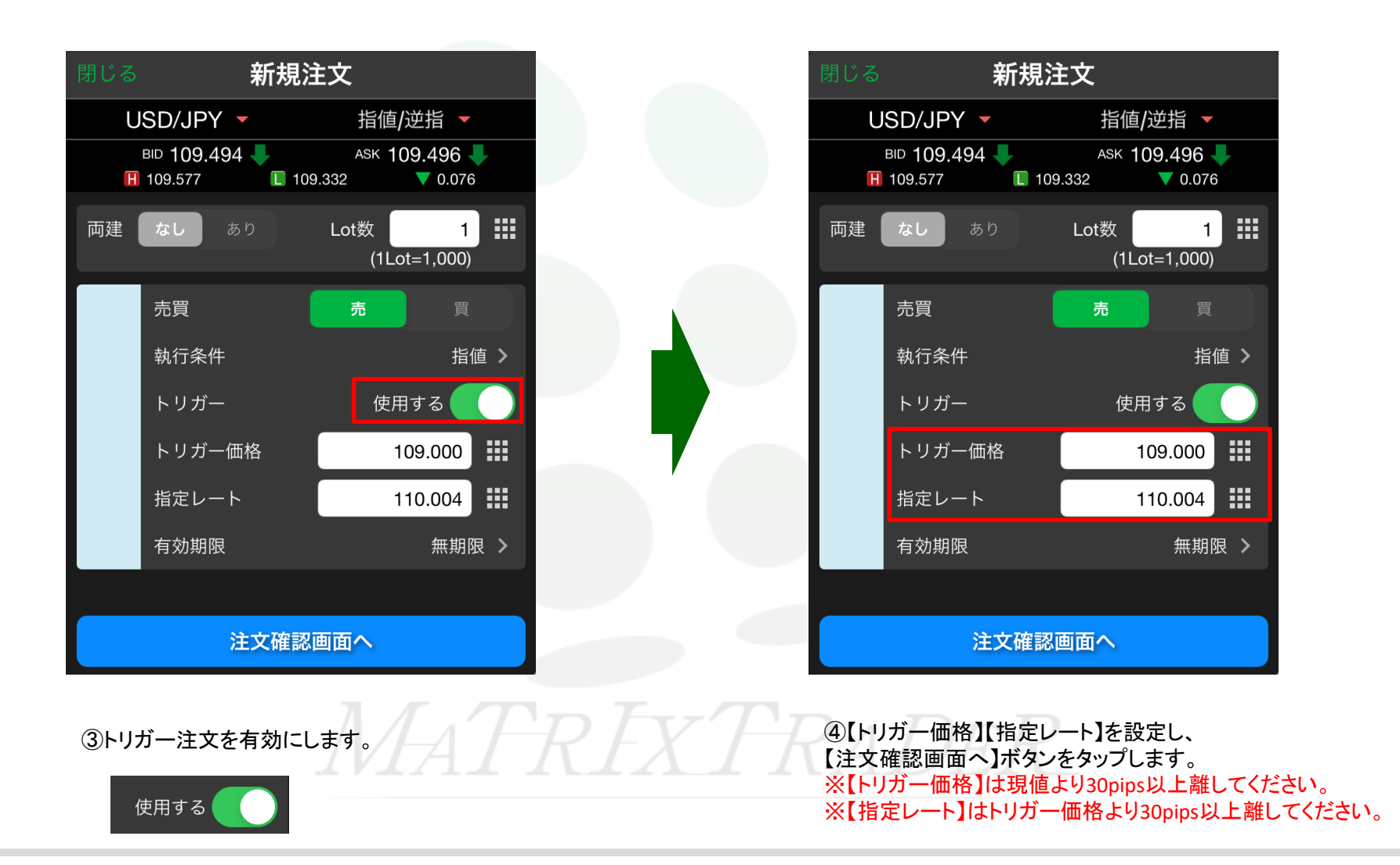

トリガー注文(指値・逆指・IFDONE・IFOCO)

| 戻る    | 新規注文確語  | 刃心      |
|-------|---------|---------|
| 下記の内容 | で注文します。 |         |
| 通貨ペア  |         | USD/JPY |
| 注文方式  |         | 通常      |
| 両建    |         | なし      |
| Lot数  |         | 1       |
| 売買    |         | 売       |
| 執行条件  |         | トリガー指値  |
| トリガー価 | 格       | 109.000 |
| 指定レート |         | 110.004 |
| 有効期限  |         | 無期限     |
|       |         |         |
|       | 注文を送信   |         |

| 。<br>戻る    | 新規注文確                          | 認                   |
|------------|--------------------------------|---------------------|
| 下記の内       | 容で注文します。                       |                     |
| 通貨ペア       |                                | USD/JPY             |
| 注文方式       |                                | 通常                  |
| 両建         |                                | なし                  |
| L 通常<br>注文 | 注文の送信が完了<br>履歴で注文・約5<br>確認ください | 了しました<br>E状況をご<br>。 |
|            | OK                             |                     |
| 指定レー       | ٢                              | 110.004             |
| 有効期限       |                                | 無期限                 |
|            |                                |                     |
|            | 注文を送信                          |                     |
| @[0к]を     | タップします。                        |                     |

⑤【新規注文確認】画面が表示されますので、 注文内容を確認した後【注文を送信】ボタンをタップします。 内容に誤りがある場合は【戻る】で前画面に戻ります。

トリガー注文(指値・逆指・IFDONE・IFOCO)

| 14:12 6月1日(火)<br>謳 <i>MaTrIxTrader</i> . |                                   | 則                                                             | <b>祝会</b>  |                                   | 중 78% 🔲              |
|------------------------------------------|-----------------------------------|---------------------------------------------------------------|------------|-----------------------------------|----------------------|
| <b>注文一覧</b> 注文履历                         | ἔ ポジション一覧                         | 約定一覧入出金-                                                      | 一覧 取引条     | 件 スワップポイントー                       | <b>范</b> 期間損益        |
| 注文一覧                                     |                                   |                                                               |            |                                   |                      |
| 通貨ペア 売買                                  | Lot数 区分                           | 執行条件                                                          | 日時         |                                   | 注文変更 <b>注文取</b> 消    |
|                                          | 1 志田                              | ト 指 110 004                                                   | 14·12      | 注文番号                              | 2115200010457322     |
|                                          |                                   |                                                               | 14.12      | 通貨ペア                              | USD/JPY              |
|                                          |                                   |                                                               |            | 注文方式                              | 通常                   |
|                                          |                                   |                                                               |            |                                   |                      |
|                                          |                                   |                                                               |            | 注文状況                              | 待機中                  |
|                                          |                                   |                                                               |            | 注文区分<br>                          | 売買                   |
|                                          |                                   |                                                               |            | 両建<br>                            | なし                   |
|                                          | <b>F</b> n                        |                                                               | <b>7</b> \ | 決済順序                              | FIFO(古い約定順に決済)<br>   |
|                                          | 【<br>出                            | 〔会】→                                                          | 【汪         | 又一覧】                              | 後回ししない<br>           |
|                                          |                                   |                                                               |            | 注文Lot数<br>————————————————————    | 1                    |
|                                          |                                   |                                                               |            | 売買                                | 売                    |
|                                          |                                   |                                                               |            | <ul> <li>執行条件</li> <li></li></ul> | トリカー指値               |
|                                          |                                   |                                                               |            | 指定レート<br>                         |                      |
|                                          |                                   |                                                               |            |                                   |                      |
|                                          |                                   |                                                               |            | トリガー価格                            | 109.000              |
|                                          |                                   |                                                               |            | トリガー通貨ペア                          |                      |
|                                          |                                   |                                                               |            |                                   | <u>ب</u> به.         |
| ¥€\$£<br>マーケットA                          | ¥€\$£ ¥€<br><sup>マーケットB</sup> マーク | $\begin{array}{c} SE \\ F_{\tau-k} \\ F_{\tau-k} \end{array}$ | C<br>照会    | ↓¥<br>証拠金状況                       | <b>♀</b> ↓ ○○○<br>≋≋ |

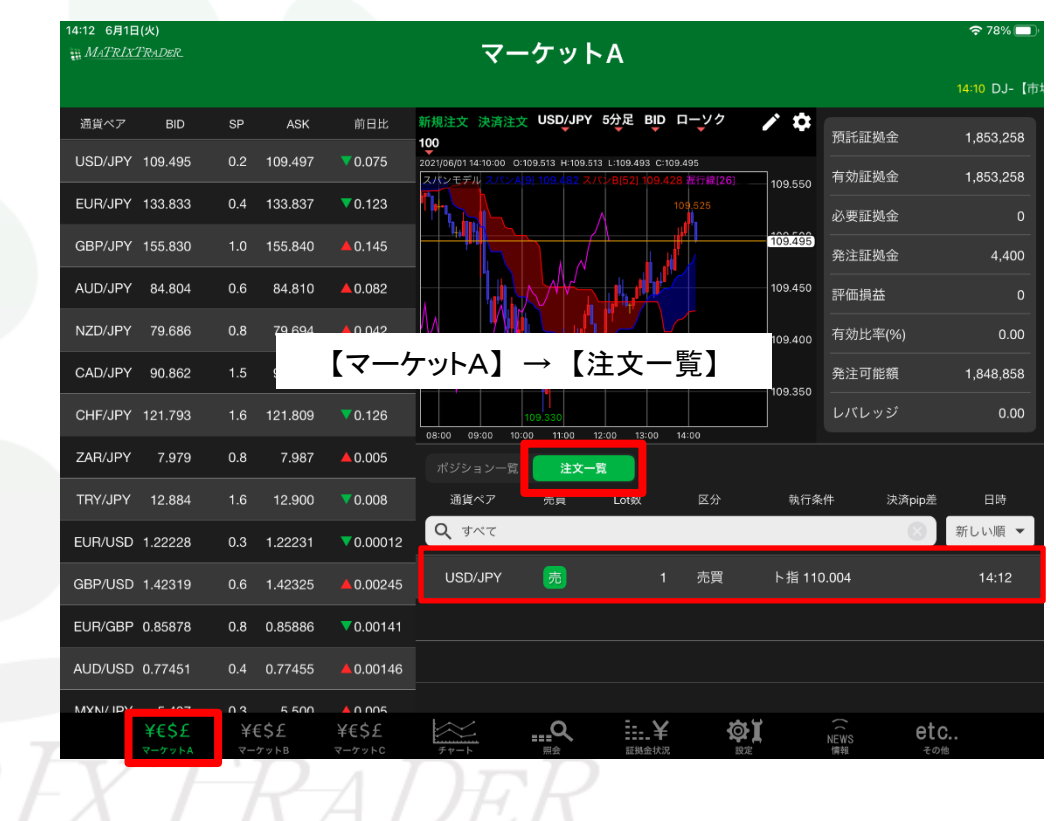

⑦【注文一覧】に注文が表示されました。

14:11 豪ドルドル0.7740台、動き落ち

109.332

84.696

109.577

133.985

155.893

預託証拠金 109.600 有効証拠金

更証拠金

主証拠金

発注可能額

pip損益 残Lot数 スワップ ポジ損益 評価損益

₿, Ţ

109.467 評価損益 有効比率(%) 🗢 78% 🔲

109.570 133.956

155.685

1,853,251

29,416.68

1,846,951 0.08

新しい順 🔻

6,300

# ■トリガー注文(決済注文)

| 14:14 6月1日(火)                       |                         |               | 🗢 78% 🗔           | 4   | 14:14 6月                | 日(火)                                     |                                  |                                      |             |
|-------------------------------------|-------------------------|---------------|-------------------|-----|-------------------------|------------------------------------------|----------------------------------|--------------------------------------|-------------|
| MATRIXTRADER                        | 照会                      |               |                   |     | iii MaTRI               | XTRADER.                                 |                                  | マーグ                                  | <b>ケットA</b> |
| 注文一覧 注文履展 ポジション一覧                   |                         | 冬件 スワップポイン    | 人一些 期間損益          |     |                         |                                          |                                  |                                      |             |
|                                     |                         |               | 95 901003C        |     | 通貨ペス                    | ' BID                                    | SP                               | ASK 前日                               | ]比 Open     |
| ホジション一覧 即決済                         | ) 通貨別全決済 一括流            | 央済 全決済 条件<br> |                   |     | USD/JF                  | Y 109.466 🖊                              | 0.2 1                            | 09.468 🦊 🛛 🔻 0.1                     | 04 109.548  |
| 通貨ペア 約定価格 ロック<br>売買約定日時 評価レート pip損益 | 残Lot数 ポジ損益<br>スワップ 評価損益 |               |                   |     | EUR/JE                  | Y 133.824                                | 0.4 1                            | 33.828 🔻 0.1                         | 32 133.916  |
| <b>Q ग</b> べて                       | S 新しい順 ▼                | ポジション番号       | 211520000/102822  |     | GBP/J                   | Y 155.809 🕇                              | 1.0 1                            | 55.819 🕇 🔺 0.1                       | 24 155.594  |
| GBP/JPY 155.815                     |                         |               | 2113200004102822  |     | 4110/11                 |                                          | 0.6                              |                                      | 27 04 605   |
| 買 14:14 155.802 -13                 |                         | 通貨ペア<br>      | GBP/JPY           |     | AUD/JF                  | Y 84.799                                 | 0.6                              | 64.805 <b>T</b> 40.0                 | // 84.685   |
|                                     |                         | 売買            | <b>買</b>          |     | NZD/JF                  | Y 79.684                                 | 0.8                              | 79.692 🔺 0.0                         | 40 79.664   |
|                                     |                         | 約定Lot数        |                   |     | 新規注文                    | <mark>夹済注文</mark> USD∕JP                 | Y 5分足 BLC                        | O □−_ソク 129                          | 1           |
|                                     |                         | 残Lot数         |                   |     | 2021/06/01 14<br>スパンモデル | 10:00 0:109.513 H:109<br>スパンA[9] 109.482 | .513 L:109.463 C<br>スパンB[52] 109 | 109.467<br><mark>428 </mark> 遅行線[26] |             |
|                                     |                         | 約定価格          | 155.815           |     |                         |                                          |                                  |                                      | 10          |
| 【昭本】                                |                         |               | 21/06/01 14:14:22 |     | 【マ                      | ーケット                                     | - [A                             | →【ポジ                                 | ションー        |
|                                     |                         | コノー見】         |                   |     |                         |                                          |                                  |                                      |             |
|                                     |                         | 評価レート         | 155.802           |     |                         |                                          |                                  |                                      | 10          |
|                                     |                         | pip損益         |                   |     |                         | N.W                                      |                                  |                                      | ,           |
|                                     |                         | ポジション損益       |                   |     |                         |                                          | `` <b>`</b> \\                   |                                      |             |
|                                     |                         | 未実現スワップ       |                   |     |                         |                                          |                                  |                                      |             |
|                                     |                         | 評価損益          |                   |     | 5:00 06:15              | 07:00 08:00 09:0                         | 0 10:00 11:                      | 00 12:00 13:00                       | 14:00       |
|                                     |                         |               |                   |     | ポジショ                    | <b>ン一覧</b> 注文·                           | 一覧<br>1991 - 新会口曲                | 即決済                                  | 通貨別全決済<br>  |
|                                     |                         |               |                   |     |                         | 油具ペア 元<br>(て)                            | 貝 利正日時                           | 約定価格 計位                              | nv−r pipiạ≞ |
|                                     |                         |               |                   |     |                         |                                          |                                  |                                      |             |
|                                     |                         |               |                   |     |                         | GBP/JPY                                  | 14:14                            | 155.815 155                          | .809 -6     |
|                                     |                         |               |                   |     |                         |                                          |                                  |                                      |             |
|                                     |                         |               |                   | F   | 77                      |                                          |                                  |                                      |             |
|                                     |                         |               |                   | LYF |                         |                                          |                                  |                                      |             |
|                                     |                         | E = 12        |                   |     |                         | A C                                      |                                  |                                      | <u> </u>    |

①【ポジション一覧】でトリガー決済注文を入れたいポジションをタップします。

| 閉じる       | 決済                  | 注文               |                            |          |
|-----------|---------------------|------------------|----------------------------|----------|
| 快済対象ポジション |                     | GBP/JPY          |                            | 全決       |
| ポジション番号   | 2115200004102822    | BID 155.806      |                            |          |
| 通貨ペア      | GBP/JPY             | 100.090          |                            |          |
| 売買        | 買                   | 残Lot数 1          | 成行<br>———————————————————— | <u> </u> |
| 約定Lot数    |                     | 予想損益             | ストリーミング                    |          |
| 残Lot数     |                     | 主法女              | 指値/逆指                      |          |
| 約定価格      | 155.815             | 元注义              | 000                        | _        |
| 約定日時      | 2021/06/01 14:14:22 | 155. <b>80</b> 6 | 000                        |          |
| 評価レート     | 155.806             |                  |                            |          |
| pip損益     |                     | 確認画面を表示          | 表示する 🧲                     |          |
| ポジション損益   |                     |                  |                            |          |
| 未実現スワップ   |                     |                  |                            |          |
| 評価損益      |                     |                  |                            | 20:      |
| ロック       |                     |                  |                            |          |
|           |                     |                  |                            |          |
|           |                     |                  |                            |          |
|           |                     |                  |                            |          |
|           |                     |                  |                            |          |

③【Lot数】【執行条件】を選択します。 ② 注文方法を選択します。【指値/逆指】を選択します。 ※トリガー注文が適用されるのは【指値/逆指】注文となります。

| 閉じる         | 決済                  | 注文          |                 |
|-------------|---------------------|-------------|-----------------|
| 沖済対象ポジション   |                     | GBP/JPY     | 指值/逆指 ▼         |
|             | 2115200004102822    | BID 155.801 | ASK 155.811     |
|             |                     | H 155.893   | 155.613 🔺 0.116 |
|             | GBP/JPY             | 残Lot数 1 影   | 央済Lot数 1        |
|             | 具                   |             | (1Lot=1,000)    |
| 約定Lot数      | 1                   | 売買          | 売               |
| 残Lot数       | 1                   | 執行条件        | 指值 >            |
| 約定価格        | 155.815             |             |                 |
| 約定日時        | 2021/06/01 14:14:22 |             |                 |
| 評価レート       | 155.801             | トリガー価格      | 155.100         |
| pip損益       | -14                 | ▶ 指定レート     | 156.309         |
| ポジション損益<br> | -14                 | ▶ 予想損益      | 494             |
| 未実現スワップ     |                     | 有効期限        | 無期限 >           |
| 評価損益        | -14                 |             |                 |
| ロック         |                     |             |                 |
|             |                     |             |                 |
|             |                     |             |                 |
|             |                     |             |                 |
|             |                     | 注文碑         | 認画面へ            |
|             |                     |             |                 |

| 1 | 閉じる       | 決済                  | i注文        |           |                                             |                |          |
|---|-----------|---------------------|------------|-----------|---------------------------------------------|----------------|----------|
| 3 | 決済対象ポジション |                     | G          | BP/JPY    | 指                                           | 値/逆指           |          |
|   | ポジション番号   | 2115200004102822    | BI<br>FI 1 | D 155.801 | ASH                                         | 155.811        | 16       |
| 1 | 通貨ペア      | GBP/JPY             |            |           |                                             |                |          |
| 4 | 売買        | 買                   | 残Lot委      | χ 1       | ──決済Lot数  <br>(1L                           | 1<br>ot=1,000) |          |
|   | 約定Lot数    |                     |            | +         |                                             |                | -+-      |
|   | 残Lot数     |                     |            | 元貝        |                                             |                | 元        |
|   | 約定価格      | 155.815             |            | 執行条件      |                                             | 指              | 値>       |
|   | 約定日時      | 2021/06/01 14:14:22 |            | トリガー      | 使                                           | 用する            |          |
|   | 評価レート     | 155.801             |            | トリガー価     | 格                                           | 155.100        |          |
|   | pip損益     | -14                 |            | ▶ 指定レ・    | - ト                                         | 156.309        |          |
| 1 | ポジション損益   | -14                 |            | □ 予想損     | <u>ــــــــــــــــــــــــــــــــــــ</u> | 494            |          |
|   | 未実現スワップ   |                     |            | 右动期阳      |                                             | 4m #86         | <br>7a \ |
| 1 | 評価損益      | -14                 |            | 有劝期限      |                                             |                | R /      |
|   | ロック       |                     |            |           |                                             |                |          |
|   |           |                     |            |           |                                             |                |          |
|   |           |                     |            |           |                                             |                |          |
|   |           |                     |            |           |                                             |                |          |
|   |           |                     |            |           |                                             |                |          |
|   |           |                     |            | 注入        | て確認画面へ                                      |                |          |

④トリガー価格をタップしオンにします。 \_\_\_\_\_

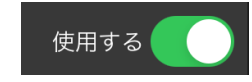

⑤【トリガー価格】【指定レート】を設定し、 【注文確認画面へ】ボタンをタップします。 ※【トリガー価格】は現値より30pips以上離してください。 ※【指定レート】はトリガー価格より30pips以上離してください。

▶

| 大済対象ボジション         下記の内容で注文します。           ボジション番号         211520004102822           通貨ペア         GBP/JPY           ブ度         万           赤寛         百           約定しむ数         1           残しむ数         1           約定価格         155.815           約定日時         2021/06/01 14:14:22           評価レート         155.801           前損益         1155.801           前損益         111           未実現スフップ         0           評価損益         111           ロック         11 | 戻る        | 決済注                 | 文確認                                   |         |
|----------------------------------------------------------------------------------------------------|-----------|---------------------|---------------------------------------|---------|
| ボジション番号       2115200004102822         通貨ペア       GBP/JPY         売買       買         防定Lot数       1         残Lot数       1         焼しな数       1         約定価格       155.815         約定日時       2021/06/01 14:14:22         評価レート       155.815         内り損益       4         ポジション損益       4         未実現スワップ       0         評価損益       1         ロック       1                                                                                                  | 決済対象ポジション |                     | 下記の内容で注文します。                          |         |
| 通貨ペア     GBP/JPY       売買     買       売買     買       約定Lot数     1       残Lot数     1       約定価格     155.815       約定日時     2021/06/01 14:14:22       評価レート     155.801       pip損益     1       ポジション損益     1       未実現スフップ     0       評価損益     11       ロック     1                                                                                                    | ポジション番号   | 2115200004102822    | 通貨ペア                                  | GBP/JPY |
| 売買買約定Lot数1残Lot数1残Lot数1約定価格155.815約定日時2021/06/01 14:14:22評価レート155.801pip損益41ポジション損益1未実現スワップ0評価損益1ロック1                                                                                                    | 通貨ペア<br>  | GBP/JPY             |                                       | 通常      |
| 約定Lot数1残Lot数1残Lot数1約定価格155.815約定日時2021/06/01 14:14:22評価レート155.801pip損益11ポジション損益114未実現スワップ0評価損益114ロック114                                                                                                    | 売買        | 買                   | ····································· | 1       |
| 残Lot数         1           約定価格         155.815           約定日時         2021/06/01 14:14:22           評価レート         155.801           pip損益         14           ポジション損益         14           未実現スフップ         0           評価損益         14           ロック         14                                                                                                    | 約定Lot数    |                     |                                       |         |
| 約定価格155.815約定日時2021/06/01 14:14:22評価レート155.801pip損益14ポジション損益14未実現スワップ0評価損益14ロック155.815                                                                                                    | 残Lot数     |                     | 売買                                    | 売       |
| 約定日時2021/06/01 14:14:22評価レート155.801pip損益11ポジション損益11未実現スワップ0評価損益11ロック11                                                                                                    | 約定価格      | 155.815             | 執行条件                                  | トリガー指値  |
| 評価レート     155.801       pip損益     ・14       ポジション損益     ・14       未実現スワップ     0       評価損益     ・14       ロック     ・14                                                                                                    | 約定日時      | 2021/06/01 14:14:22 | トリガー価格                                | 155.100 |
| pip損益     ・14       ポジション損益     ・14       未実現スワップ     0       評価損益     ・14       ロック     -14                                                                                                    | 評価レート     | 155.801             |                                       | 156.309 |
| ポジション損益     14       未実現スワップ     0       評価損益     111       ロック     111                                                                                                    | pip損益     |                     |                                       | 4m #979 |
| 未実現スワップ     0       評価損益     11       ロック     11                                                                                                    | ポジション損益   |                     | 有効期限                                  | 無期限     |
| 評価損益 -14<br>ロック                                                                                                    | 未実現スワップ   |                     |                                       |         |
|                                                                                                    | 評価損益      |                     |                                       |         |
|                                                                                                    | ロック       |                     |                                       |         |
|                                                                                                    |           |                     |                                       |         |
|                                                                                                    |           |                     |                                       |         |
|                                                                                                    |           |                     | 注文を送信                                 |         |

| 戻る        | 決済               | 主文確認           |         |
|-----------|------------------|----------------|---------|
| 決済対象ポジション |                  | 下記の内容で注        | 文します。   |
| ポジション番号   | 2115200004102822 | 通貨ペア           | GBP/JPY |
| 通貨ペア      | GBP/JPY          | <br>注文方式       |         |
| 売買        | 買                |                |         |
| 約定Lot数    |                  | 天洞L01数         |         |
| 残Lot数     |                  | 売買             |         |
| 約定価格      | 155.915          |                | トリガー指値  |
| 約定日時      | 202 決済通常注文       | の送信が完了しま       | 155.100 |
| 評価レート     | 注文履歴で注           | した<br>文・約定状況をご | 156 200 |
| pip損益     | 確認く              | ださい。           | 130.309 |
| ポジション損益   |                  | <u>a</u> k     | 無期限     |
| 未実現スワップ   |                  | UK .           |         |
| 評価損益      |                  |                |         |
| ロック       |                  |                |         |
|           |                  |                |         |
|           |                  |                |         |
|           |                  |                |         |
|           |                  |                | 注文を送信   |
|           |                  | U              |         |

⑥【決済注文確認】画面が表示されますので、 注文内容を確認した後【注文を送信】をタップします。 内容に誤りがある場合は【戻る】で前画面に戻ります。

⑦【OK】をタップします。

78% 🔲

| 14:15 6月1日(火)                              |                           | B               | <b>照会</b>    |               | 중 78% 🗖          |    | 14:15 6月1日()        | <b>火)</b><br>RADER |                |               | マーケッ        | ۲A      |                             |           |     |
|--------------------------------------------|---------------------------|-----------------|--------------|---------------|------------------|----|---------------------|--------------------|----------------|---------------|-------------|---------|-----------------------------|-----------|-----|
| <b>注文一</b> 覧 注文履图                          | 思 ポジション―哲                 | 約定一覧入出会-        | -12 11/21    | 冬件 スワップポイントー間 | 1 期間損益           |    |                     |                    |                |               |             |         |                             | 14:11 豪ドノ | レドノ |
|                                            |                           | MJAL SE MAAL    |              |               | 2 POINT PEAK     |    | 通貨ペア                | BID                | SP             | ASK           | 前日比         | Open    | High                        | Low       |     |
|                                            |                           | *1 (= 4) (4)    |              |               |                  |    | USD/JPY             | 109.472            | 0.2            | 109.474       | ▼0.098      | 109.548 | 109.577                     | 109.332   |     |
| <ul> <li>迎見ペア 売貝</li> <li>Q すべて</li> </ul> | Loty 区分                   | 新行来件            | 日時<br>い順 ▼   |               | / 注又変更 注又取消<br>  |    | EUR/JPY             | 133.817            | 0.4            | 133.821       | ▼0.139      | 133.916 | 133.985                     | 133.744   |     |
| GBP/JPY 売                                  | 1 指決                      | ト指 156.309      | 14:15        | 注文番号          | 2115200010487822 |    | GBP/JPY             | 155.801            | 1.0            | 155.811       | ▲0.116      | 155.594 | 155.893                     | 155.613   |     |
|                                            |                           |                 |              | 通貨ペア          | GBP/JPY          |    | AUD/JPY             | 84.804             | 0.6            | 84.810        | ▲0.082      | 84.685  | 84.994                      | 84.696    |     |
|                                            |                           |                 |              | 注文方式          | 通常               |    | NZD/JPY             | 79.690             | 0.8            | 79.698        | ▲0.046      | 79.664  | 79.775                      | 79.567    |     |
|                                            |                           |                 |              |               |                  |    | 新想注文 決済             | s≩☆ USD/JI         | PY 5分足         |               | ク 129       |         |                             |           |     |
|                                            |                           |                 |              | 法本件道          | <b> </b>         |    | 2021/06/01 14:15:00 | 0 0:109.472 H:10   | 09.474 L:109.4 | 171 C:109.472 | (00)        |         | 預託証                         | 処金        |     |
|                                            |                           |                 |              |               | יד אויפו         |    |                     |                    |                |               |             | 109.6   | 00 有効証                      | 処金        |     |
|                                            |                           |                 |              | 注文区分          | 指定決済             |    |                     |                    |                |               |             |         | 必要証                         | 処金        |     |
|                                            |                           |                 |              | 両建            | なし               |    |                     |                    |                | ^             | 109.525     |         | 祭注町                         | 机全        |     |
|                                            | 【照                        | 【会】 →           | 【注】          | 文一覧】          | -                |    |                     |                    | <b>[</b> २·    | ーケッ           | ⊦A】 –       | →【注フ    | と一覧                         | ]         |     |
|                                            |                           |                 |              | 決済順序(オプション)   | -                |    |                     | $M_{\Lambda}$      |                |               |             |         | 有効比                         | 率(%)      |     |
|                                            |                           |                 |              | 注文Lot数        |                  |    |                     | 14/1               | / NI           |               |             | 109.4   | 50<br>発注可1                  | 能額        |     |
|                                            |                           |                 |              | 売買            |                  |    |                     |                    |                | .330          |             |         | レバレ                         | ッジ        |     |
|                                            |                           |                 |              | 執行条件          | トリガー指値           |    | 5:00 06:15 07:0     | 0 08:00 09:        | :00 10:00      | 11:00 12:00   | 13:00 14:00 |         |                             |           |     |
|                                            |                           |                 |              |               | 156 209          |    | ポジション-              | -覧 注7              | 之一覧            |               |             |         |                             |           |     |
|                                            |                           |                 |              |               | 100.000          |    |                     | 90                 | H.             | Lot数          | 区分          | 執行杀件    |                             | 決済pip差    | 200 |
|                                            |                           |                 |              | 決済pip差        |                  |    |                     |                    |                |               |             |         |                             | <u> </u>  | 케   |
|                                            |                           |                 |              | トレール幅         |                  |    | GBP/JP              | Y 🧧                | 5              |               | 指決          | ト指 156. | 309                         |           |     |
|                                            |                           |                 |              | トリガー価格        | 155.100          |    |                     |                    |                |               |             |         |                             |           |     |
|                                            |                           |                 |              | トリガー通貨ペア      |                  |    |                     |                    |                |               |             |         |                             |           |     |
|                                            |                           |                 |              | -+2 (05-58) ( |                  | 7- |                     |                    |                |               |             |         |                             |           |     |
| ¥€\$£                                      | ¥€\$£ ¥€\$<br>マーケットB マーケッ | £<br>FC<br>Fr-h | === <b>C</b> |               |                  |    | ¥€\$£<br>マーケット      | ¥€\$               | £ ≩<br>⊦⊳ ⊽    | €\$£<br>-ヶットc | ₹v-k        |         | <b>¥</b><br><sup>拠金状況</sup> |           |     |
|                                            |                           |                 | 1            |               |                  |    |                     |                    |                |               |             |         |                             |           |     |

⑧【注文一覧】に注文が表示されました。